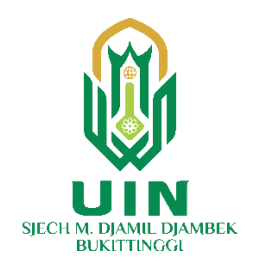

## Panduan Ujian Mandiri UIN Sjech M. Djamil Djambek Bukittinggi Tahun Akademik 2023/2024 (Calon Mahasiswa Sarjana)

- 1. Silahkan mengakses halaman PMB UIN Sjech M. Djamil Djambek Bukittinggi pada tautan <a href="http://pmb.uinbukittinggi.ac.id/">http://pmb.uinbukittinggi.ac.id/</a>
- 2. Masuk ke akun masing-masing dengan mengklik → Login Sekarang pada halaman PMB

| 🔘 Selamat Datang di Sistem Inform                                                                | × +                                                                                                    |                                                                                                    | ~ - 0 ×                                                                                                    |
|--------------------------------------------------------------------------------------------------|----------------------------------------------------------------------------------------------------|----------------------------------------------------------------------------------------------------|----------------------------------------------------------------------------------------------------|
| $\leftrightarrow$ $\rightarrow$ C $\blacksquare$ ecampus.uin                                     | bukittinggi.ac.id/ecampus/pmb.zul                                                                                                    |                                                                                                    | 🖻 🖈 🖬 🌒 i                                                                                                    |
| 👔 UNIVERSITAS I                                                                                  | SLAM NEGERI SJECH M. DJAMIL DJAMBEK                                                                                                    | BUKITTINGGI                                                                                                    |                                                                                                    |
| Seleksi Penerima                                                                                 | an Mahasiswa Baru                                                                                                    |                                                                                                    |                                                                                                    |
| Q                                                                                                | Tahun Akademik                                                                                                    | Semua 🔻 Gelombang Semua 💌 Seleksi Sem                                                                                                    | iua 🔻                                                                                                    |
| 🖉 Beasiswa                                                                                       | UM-MANDIRI-SARJANA (S1)                                                                                                    | UM- PASCA-MAGISTER (S2) (Tahap-2)                                                                                                    | UM-PASCA-DOKTORAL (S3) tahap 2                                                                                                    |
| Beasiswa Indonesia Bangkit<br>(BIB) Tahun 2023<br>Zhanduan Ecampus                               | Pendaftaran         01-05-2023 sd 30-07-2023           Jenis Seleksi         UM-UIN Bukittinggi (S1 )           Periode         2023/2024 / Ganjii | Pendaftaran         01-08-2023 sd 10-08-2023           Jenis Seleksi         Program Magister (52)           Periode         2023/2024 / Ganjil | Pendaftaran         01-08-2023 sd 10-08-2023           Jenis Seleksi         Program Doktor (\$3)           Periode         2023/2024 / Ganjil |
| Panduan Registrasi Calon<br>Mahasiswa baru Jalur Mandiri                                         | 🕼 Daftar Sekarang                                                                                                    | 🕝 Daftar Sekarang                                                                                                    | 🕼 Daftar Sekarang                                                                                                    |
| Panduan Generate NIM<br>Mahasiswa Baru                                                           |                                                                                                    | Login                                                                                                    |                                                                                                    |
| PANDUAN PENGISIAN FORM UKT<br>CALON MAHASISWA BARU                                               |                                                                                                    | Jika Anda telah melakukan pendaftaran,<br>pilih login untuk melengkapi data,                                                                    |                                                                                                    |
| 🖉 Pengumuman                                                                                     |                                                                                                    | informasi ujian dan pembayaran,<br>serta informasi kelulusan.                                                                                   |                                                                                                    |
| Contoh Surat Pernyataan Orang<br>Tua                                                             |                                                                                                    | 🕶 Login Sekarang                                                                                                    |                                                                                                    |
| Perpanjangan Masa<br>Pembayaran UKT Calon<br>Mahasiswa Baru SPAN PTKIN<br>2023                   |                                                                                                    |                                                                                                    |                                                                                                    |
| Panduan Pembayaran                                                                               | BROSUR PENERIMAAN MAHASISWA BARU TAHUN 2023                                                                                                    |                                                                                                    |                                                                                                    |
| Panduan Pembayaran<br>Registrasi Co<br>baru - BANK<br>Panduan Pen<br>Ulang Mahasiswa baru - BANK | ≡ AmbilLampiran                                                                                                    |                                                                                                    | 8                                                                                                    |

3. Masukkan Nomor Pendaftaran dan Tanggal Lahir pada kolom yang tersedia, kemudian klik LOGIN

## Panduan Ujian Mandiri UIN Bukittinggi Tahun Akademik 2023/2024

| 👩 Selamat Datang di Sistem Inform                                                   | × +                                                                                                    | × - 0 ×                                                                                                    |
|-------------------------------------------------------------------------------------|----------------------------------------------------------------------------------------------------|----------------------------------------------------------------------------------------------------|
| $\leftrightarrow$ $\rightarrow$ C $\cong$ ecampus.uint                              | bukittinggi.ac.id/ecampus/pmb.zul                                                                                                    | ic 🖈 🗭 🖪 🕘 🗄                                                                                                    |
| UNIVERSITAS I<br>Seleksi Penerima                                                   | SLAM NEGERI SJECH M. DJAMIL DJAMBEK BUKITTINGGI<br>an Mahasiswa Baru                                                                                  |                                                                                                    |
| Q                                                                                   | Tahun Akademik Semua 🔻 Gelombang Semua 🔻 Seleksi Semua                                                                                                | The second second secon |
| 🖉 Beasiswa                                                                          | UM-MANN<br>No. Pendaftaran / Ulian                                                                                                    | ASCA-DOKTORAL (S3) tahap 2                                                                                                    |
| Beasiswa Indonesia Bangkit<br>(BIB) Tahun 2023                                      | Pendaftara<br>Jenis Selek Tanggal Lahir Juli V                                                                                                    | altaran 01-06-2023 sd 10-08-2023<br>Seleksi Program Doktor (S3)                                                                                                    |
| Panduan Ecampus                                                                     | Periode                                                                                                    | ie 2023/2024 / Ganjil                                                                                                    |
| Panduan Registrasi Calon<br>Mahasiswa baru Jalur Mandiri                            | Untuk dapat melakukan login, silahkan masukkan Nomor Registrasi yang anda dapatkan pada saat melakukan Daftar pendaltaran dan masukkan TANGGAL LAHIR. | aftar Sekarang                                                                                                    |
| Panduan Generate NIM<br>Mahasiswa Baru                                              |                                                                                                    |                                                                                                    |
| PANDUAN PENGISIAN FORM UKT<br>CALON MAHASISWA BARU                                  | @ Tutur                                                                                                    |                                                                                                    |
| 🖉 Pengumuman                                                                        | serta informasi kelulusan.                                                                                                    |                                                                                                    |
| Contoh Surat Pernyataan Orang<br>Tua                                                | DLogin Sekarang                                                                                                    |                                                                                                    |
| Perpanjangan Masa<br>Pembayaran UKT Calon<br>Mahasiswa Baru SPAN PTKIN              |                                                                                                    |                                                                                                    |
| 2023                                                                                | 🖲 BROSUR PENERIMAAN MAHASISWA BARU TAHUN 2023                                                                                                    |                                                                                                    |
| Panduan Pembayaran<br>Panduan Pembayaran<br>Registrasi Control Siswa<br>baru - BANK | ≡ 5. Brosur Pascasarjana.cdr 1 / 2   — 80% +   🗄 🖒                                                                                                    | ± ē :                                                                                                    |
| Panduan Per Daftar<br>Ulang Mahasiswa daru - BANK                                   | Biaya Kuliah Drowren Machter S2                                                                                                    | 🔔 🖗 🌖 🚺                                                                                                    |

🖉 Tugas, Materi, dan

4. Klik <sup>Ujian</sup>

## untuk melaksanaan ujian

| 🔯 Selamat Datang di Sistem Inform 🗙 🕂                                                                                                    |                                                                                                    |                                                                                                    |                     | × ·             | -) ā        | ) × |
|----------------------------------------------------------------------------------------------------|----------------------------------------------------------------------------------------------------|----------------------------------------------------------------------------------------------------|---------------------|-----------------|-------------|-----|
| $\leftrightarrow$ $ ightarrow$ $\mathbf{C}$ $\$ ecampus.uinbukittinggi.ac.id/ecampus/pmb.zul                                                                                                    |                                                                                                    |                                                                                                    | \$n ⊮               | *               |             | 🕘 i |
| UNIVERSITAS ISLAM NEGERI SJECH M. DJAMIL D<br>Seleksi Penerimaan Mahasiswa Baru                                                                                                    | JAMBEK BUKITTINGGI                                                                                                    |                                                                                                    |                     |                 |             |     |
| Q       Profil Calon Manasiswa         Q       Beasiswa Indonesia Bangkit<br>(BIB) Tahun 2023         Q       Panduan Registrasi Calon<br>Mahasiswa baru Jalur Mandiri<br>Panduan Generate NIM<br>Mahasiswa Baru         Panduan Penotishak Form UKT<br>CALON MAHASISWA BARU         Q       Pengumuman         Contoh Surat Pernyataan Orang<br>Tua | Gelombang<br>Jenis Seleksi<br>Pakot<br>Poriode<br>No. Registrosi<br>No. Ujan<br>Nama<br>Tempat dan Tanggal Lahir<br>Prod Pilihan<br>Prodi Diterima<br>Prodi Diterima<br>Program<br>Ruang/Ujan (jika ada ujian)<br>Pembayaran Reg.<br>Status/Daftar Ulang | UM-MANDIRI-SARJANA (SI)<br>UM-MANDIRI UN (SI)<br>2023/2024 / Gonjii<br>1.445000<br>1.4450000<br>1.445000<br>1.445000<br>1.445000<br>1.445000<br>1.445000<br>1.445000<br>1.445000<br>1.445000<br>1.445000<br>1.445000<br>1.445000<br>1.445000<br>1.445000<br>1.445000<br>1.445000<br>1.4450000<br>1.4450000<br>1.44500000000000000000000000000000000000 |                     |                 |             |     |
| Perpanjangan Masa<br>Pembayaran UKT Calon<br>Mahasiswa Baru SPAN PTKIN<br>2023                                                                                                    | Cetak Bukti 🗞 Melengkapi Biodata dan<br>embayaran Berkas                                                                                                    | 💙 Info<br>Kelulusan Ujian Vo.Reg                                                                                                    | <b>O</b><br>Biodata | 🛃 Kart<br>Ujian | u 🕩<br>Loga | ut  |
| Panduan Pembayaran     BROSUR PENERIMAAN MAHASISWA BARU TAH Panduan Pembayaran     Registrasi Co     jiwa                                                                                                    | 1 / 2 — 80%                                                                                                    | +   🖸 න                                                                                                    |                     | ŧ               | a           | :   |
| Daru - BANK<br>Panduan Pen Daftar<br>Illana Mahaelekunana - RANK                                                                                                    |                                                                                                    | (.suk.)                                                                                                    | <u>M</u>            |                 |             | 4   |

5. Klik 🗹 Ujian

(Calon Mahasiswa Sarjana)

## Panduan Ujian Mandiri UIN Bukittinggi Tahun Akademik 2023/2024

| 🔘 Se                                                                                                    | lamat Datang di Sistem Inform 🗙 🕂                                                                                                    |                                                                                   |      | ~ - @ ×       |
|----------------------------------------------------------------------------------------------------|----------------------------------------------------------------------------------------------------|-----------------------------------------------------------------------------------|------|---------------|
| ← →                                                                                                    | C 🔒 ecampus.uinbukittinggi.ac.id/                                                                                                    |                                                                                   |      | 🕼 🗖 😫 Guest 🗄 |
| Book Beasing (BB) To Pendue Mahasi Panduc CataN Perpan Perpan Perpa | INNIVERSITAS ISLAM NIECET<br>Materi<br>Senin, 31-07-2023 08:00:22 s.d Kamis, 31-08<br>Bahan Kajian<br>Tidak ada bahan kajian<br>Metode Pembelajaran<br>Referensi:<br>Tidak ada reforensi<br>Catatan:<br>Tidak ada catatan<br>Simulasi tilan UK-2023<br>Diskusi @ Akses<br>Diskusi @ Akses<br>Diskusi | -2023 10:00:22<br>-2023 10:00:22<br>Online 💽 kehadiran 🔯 Absen<br>8-2023 13:00:20 | ICGI |               |

G. Kemudian klik <sup>Ikut Ujian</sup>

| C       ecampus.uinbukittinggi.ac.id/ecampus/pmb.zul       C       ecampus.uinbukittinggi.ac.id/ecampus/pmb.zul         Pertemuan ke I, Ujian PMB Simulasi Ujian UM-2023       Simulasi Ujian UM-2023       Simulasi Ujian UM-2023         Simulasi Ujian UM-2023       Simulasi Ujian UM-2023       Simulasi Ujian UM-2023         Kehadiran       Pembelajaran       Materi (0)       Tugas (0)       Audio (0)       Video (0)       Ujian (1)       Diskusi (0)       Hasil, Evaluasi, Kusioner         Qi Internet Ujian       Jenis       Dibatasi Wkt       Lama       Dimulai       Sampai       Nilai masuk ke         Simulasi UJ-2023       Simulasi UJ-2023       Pilihan Ganda / Ya       00:0:00       Kemarin, 19-07-<br>2023 15:30:35       Seminggu lagi, 31-<br>2023 15:30:35       Viku Ujian                                                                                                    |                    | orang or Sistem line  |               |                        |             |           |              |             |            |                 |                    |                |      |            |      |
|----------------------------------------------------------------------------------------------------|--------------------|-----------------------|---------------|------------------------|-------------|-----------|--------------|-------------|------------|-----------------|--------------------|----------------|------|------------|------|
| Pertemuan ke 1, Ujian PMB Simulasi Ujian UM-2023         Seminggu lagi, Selasa, 01 Agustus 2023 08.00-10.00       Simulasi Ujian UM-2023         Simulasi Ujian UM-2023       Simulasi Ujian UM-2023         Simulasi Ujian UM-2023       Simulasi Ujian UM-2023         Kehadiran       Pembelajaran       Materi (o)       Tugas (o)       Audio (o)       Video (o)       Ujian (1)       Diskusi (o)       Hasil, Evaluasi, Kusioner         QLIAtat Peserta Ujian       General Materi       Dibatasi Wkt       Lama       Dimulai       Sampai       Nilai masuk ke         Simulasi UJ-2023       Janis       Dibatasi Wkt       Lama       Dimulai       Sampai       Nilai masuk ke       Milai masuk ke       Milai masuk ke       Milai masuk ke       Milai masuk ke       Milai masuk ke       Milai Masuk ke       Milai Milai M                                                                                                    | $\rightarrow$ G    | 🔒 ecampus.            | uinbukitting  | <b>ggi.ac.id</b> /ecam | npus/pmb.zu |           |              |             |            |                 |                    |                | Gr ) | 🗖 🔁 Gu     | iest |
| Seminggu logi, Selosa, 01 Agustus 2023 08:00-10:00 Simulasi Ujian UM-2023<br>Simulasi Ujian UM-2023<br>Simulasi Ujian UM 2023 dilaksanakan secara online di tempat masing masing<br>Kehadiran Pembelajaran Materi (0) Tugas (0) Audio (0) Video (0) Ujian (1) Diskusi (0) Hasil, Evaluasi, Kusioner<br>St. Uhat Pesenta Ujian Creets<br>Ujian Jonis Dibatasi Wkt Lama Dimulai Sampai Nilai masuk ke<br>Simulasi UM-2023 Pilihan Ganda / Ya 00:10:00 Kemarin, 19-07-<br>Seminggu logi, 33-<br>OV:00:00 Kemarin, 19-07-<br>OV:00:00 Seminggu logi, 33-<br>OV:00:00 Seminggu logi, 33-<br>OV:00:00 Seminggu logi, 33-<br>Neut Ujian Seming Logi (1) Seming Logi (2) Seminggu logi, 33-<br>Neut Ujian Seming Logi (2) Seminggu logi (2) Seminggu logi | Pertemua           | n ke 1, Ujian PMB S   | imulasi Ujic  | ın UM-2023             | 1           |           |              |             |            |                 |                    |                |      |            |      |
| Simulasi Ujian UM-2023<br>Simulasi Ujian UM 2023 dilaksanakan secara online di tempat masing<br>Kehadiran Pembelajaran Materi (0) Tugas (0) Audio (0) Video (0) Ujian (1) Diskusi (0) Hasil, Evaluasi, Kusioner<br>Charles Control Control C                    | eminggu lag        | gi, Selasa, 01 Agustu | ıs 2023 08.00 | -10.00                 |             |           | Simulasi Uji | an UM-2023  |            |                 |                    |                |      |            |      |
| Simulasi Ujian UM 2023 dilaksanakan secara online di tempat masing masing<br>Kehadiran Pembelajaran Materi (a) Tugas (a) Audio (a) Video (a) Ujian (1) Diskusi (a) Hasil, Evaluasi, Kusioner<br>Jihat Peserta Ujian <i>Ç</i> Refresh<br>Jijian Jenis Dibatasi Wkt Lama Dimulai Sampai Nilai masuk ke<br>Jijian Ganda / Ya O0:10:00 Kemarin, 19-07- Seminggu Lagi, 31- O7-2023 Is:00:35 Kust Ujia                                                                                                    | imulasi U          | jian UM-2023          |               |                        |             |           |              |             |            |                 |                    |                |      |            |      |
| Kehadiran       Pembelajaran       Materi (a)       Tugas (a)       Audio (a)       Video (a)       Ujian (t)       Diskusi (b)       Hasil, Evaluasi, Kusioner         Rithat Peserta Ujian       Grefsesh       Jenis       Dibatasi Wkt       Lama       Dimulai       Sampai       Nilai masuk ke         Jimulai Uka-2023       Pilihan Ganda /<br>Semua Level / 50       Ya       00:10:00       Kemarin, 19-07-<br>2023 15:00:35       Seminggu lagi, 31-<br>07-2023 16:00:35       Ør                                                                                                    | imulasi Ujic       | an UM 2023 dilakso    | anakan sec    | ara online di te       | əmpat masin | g masing  |              |             |            |                 |                    |                |      |            |      |
| <mark>R Lihat Peserta Ujian ∂Refresh</mark><br>ijian Jenis Dibatasi Wkt Lama Dimulai Sampai Nilai masuk ke<br>iimulasi UM-2023 Pilihan Ganda / Ya 00:10:00 Kemarin, 19-07- Seminggu Iagi, 31- Kut Ujia<br>Uma Semua Level / 50 Va                                                                                                    | Kehadiran          | Pembelajaran          | Materi (0)    | Tugas (0)              | Audio (0)   | Video (0) | Ujian (1)    | Diskusi (0) | Hasil, Eva | luasi, Kusioner |                    |                |      |            |      |
| jjan Jenis Dibatasi Wkt Lama Dimulai Sampai Nilai masuk ke<br>imulasi UM-2023 Pilihan Ganda /<br>Va 00:10:00 Kemarin, 19-07- Seminggu lagi, 31-<br>2023 15:30:35 07-2023 16:00:35 Ikut Ujia                                                                                                    | ), Lihat Pese      | rta Ujian 🖯 Refre     | sh            |                        |             |           | 1            |             | ,          |                 |                    |                |      |            |      |
| imulasi UM-2023 Pilihan Ganda / Ya 00:10:00 Kemarin, 19-07- Seminggu lagi, 31- OK UGA UKU Ujia                                                                                                    | jian               |                       |               | Jenis                  | Dibata      | si Wkt    |              | Lama        |            | Dimulai         | Sampai             | Nilai masuk ke | -    |            | _    |
| ut Uilan: O peserta Semua Level / 50 2023 15:30:35 07-2023 16:00:35 Ikut Ujia                                                                                                    | imulasi UM-:       | 2023                  |               | Pilihan Ganda          | / Ya        |           |              | 00:10:00    |            | Kemarin, 19-07- | Seminggu lagi, 31- |                |      | $\oslash$  | Т    |
|                                                                                                    | Jt Ujian : 0 peser | ta                    |               | Semua Level /          | 50          |           |              |             |            | 2023 15:30:35   | 07-2023 16:00:35   |                | L    | ikut Ujian |      |
|                                                                                                    |                    |                       |               |                        |             |           |              |             |            |                 |                    |                |      |            |      |
|                                                                                                    |                    |                       |               |                        |             |           |              |             |            |                 |                    |                |      |            |      |
|                                                                                                    |                    |                       |               |                        |             |           |              |             |            |                 |                    |                |      |            |      |
|                                                                                                    |                    |                       |               |                        |             |           |              |             |            |                 |                    |                |      |            |      |
|                                                                                                    |                    |                       |               |                        |             |           |              |             |            |                 |                    |                |      |            |      |
|                                                                                                    |                    |                       |               |                        |             |           |              |             |            |                 |                    |                |      |            |      |
|                                                                                                    |                    |                       |               |                        |             |           |              |             |            |                 |                    |                |      |            |      |
|                                                                                                    |                    |                       |               |                        |             |           |              |             |            |                 |                    |                |      |            |      |
|                                                                                                    |                    |                       |               |                        |             |           |              |             |            |                 |                    |                |      |            |      |

Kotak dialog pesan akan muncul. Silahkan membaca pesan terlebih dahulu, kemudian klik
 Ikuti Ujian Sekarang
 untuk memulai ujian

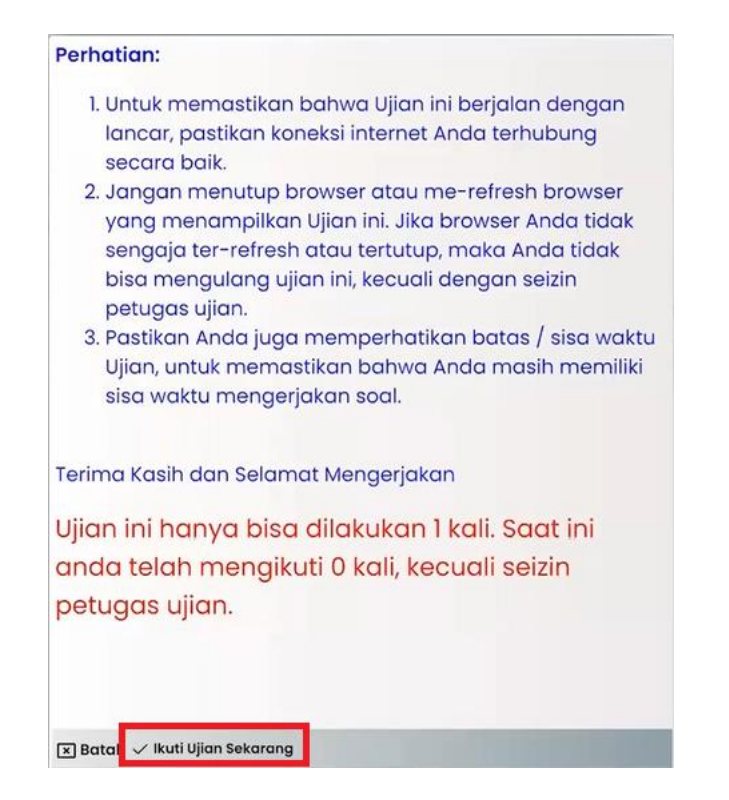

8. Tampilan ujian akan muncul seperti di bawah:

| Selamat Datang di Sistem Inform × +                                                                                                    | ~          | - | Õ              | ×   |
|----------------------------------------------------------------------------------------------------|------------|---|----------------|-----|
| ← → C                                                                                                    | <u>S</u> r |   | <b>B</b> Guest | ) : |
| Proses Simulasi UM-2023                                                                                                    |            |   |                |     |
| Soal Belum terjawab Telah terjawab Statistik                                                                                                    |            |   |                |     |
| Sisa Waktu : 00:09:42                                                                                                    |            |   |                |     |
| Soal nomor 3 dari total 8                                                                                                    |            |   |                |     |
| Jika matrik A= $\begin{array}{ccc} 2x-1 & 2\\ 5x-1 & 4 \end{array}$ tidak punya                                                                                                    |            |   |                |     |
| invers, maka nilai x adalah                                                                                                    |            |   |                |     |
| Pilihlah Jawaban Berikut                                                                                                    |            |   | -              |     |
|                                                                                                    |            |   |                |     |
|                                                                                                    |            |   |                |     |
|                                                                                                    |            |   |                |     |
| Perhation:                                                                                                    |            |   |                |     |
| L Untuk memaskana bahwa Ujan in benjaan bengan inator, pasikan konesa internét Anda terhubung secana baix.<br>2. Janggan menutup bawas eta ume-refere horoser yang menanglikan Ujan itu, kab tawase Anda didak sengaja ter-refresh atau tertutup, maka Anda tidak bisa mengulang ujan ini, kecuali dengan setim petugas ujian.<br>3. Pastikan Anda juga memperhatikan batas / sisa waktu Ujan, untuk memastikan bahwa Anda masih memiliki sisa waktu mengerjakan soal. |            |   |                |     |
| Terima Kasih dan Selamat Mengerjakan                                                                                                    |            |   |                |     |
|                                                                                                    |            |   |                |     |
|                                                                                                    |            |   |                |     |
| ⊗ Tutup ⊗ Selesaikan Ujian ⊕ Kembali ⊕ Lanjut PRefresh                                                                                                    |            |   |                | 5   |

Klik pada pilihan ganda yang menurut Anda paling benar. Setelah diklik, tampilan akan otomatis berpindah ke soal berikutnya. Klik  $\bigcirc$  Kembali untuk melihat jawaban soal sebelumnya dan  $\bigcirc$  Lanjut untuk melihat soal berikutnya.

9. Klik Selesaikan Ujian apabila telah menyelesaikan ujian. Ujian akan otomatis berhenti jika waktu ujian telah habis.

\*\*\* SELAMAT UJIAN \*\*\*